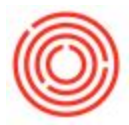

# **Report Summary**

Standard "Statement of Cash Flows" report. ('indirect method' of calculation)

This type of report shows the net change in balance sheet accounts over a given date range divided into 3 standard sections; operations, investing and financing. Options include more and less details as well as the ability to display the actual start and end account balances.

Accounts will be sorted first by Cash Flow Group and then by G/L Account number within those groups.

## Set-up Required

There are 2 tasks necessary to be able to run this report

- 1. Set up Cash Flow Groups (go to Cash Flow Group Set-up page)
- 2. Assign all Balance Sheet G/L accounts to a Cash Flow Group

See the Key Requirements Section below

## **Default Location**

Base Module: Financials > Financial Reports > Orchestrated Reports

Reports Module: Reports > Financials > Orchestrated Reports

## Typically Used by

Owners, controllers, and financial decision-makers use this type of report to get a view of the changes in non-cash G/L accounts that impact cash flow.

This is often required by investors or financial institutions along with an Income Statement (P&L) and Balance Sheet.

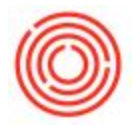

## **Key Requirements**

The following steps REQUIRED to generate an accurate report

- 1. Cash Flow Groups: (go to Cash Flow Group Set-up page )
  - 1. Cash Flow groups must be set-up.
    - (Administration>Setup>Financials>Cash Flow Groups)
  - 2. Each Cash Flow Group must have a segment selected. (Operating, Investing or Financing)
- 2. G/L Accounts:
  - 1. All NON-CASH balance sheet G/L accounts must be assigned to a Cash Flow Group in the Chart of Accounts. (Financials>Chart of Accounts, Account numbers starting with 1, 2 or 3)
  - 2. This includes the "system" accounts that fall within the range of balance sheet accounts.
    - 3. All Cash G/L accounts must have the cash account box checked. An account should have an assigned Cash Flow Group OR have the "Cash Account" box checked, but not both.

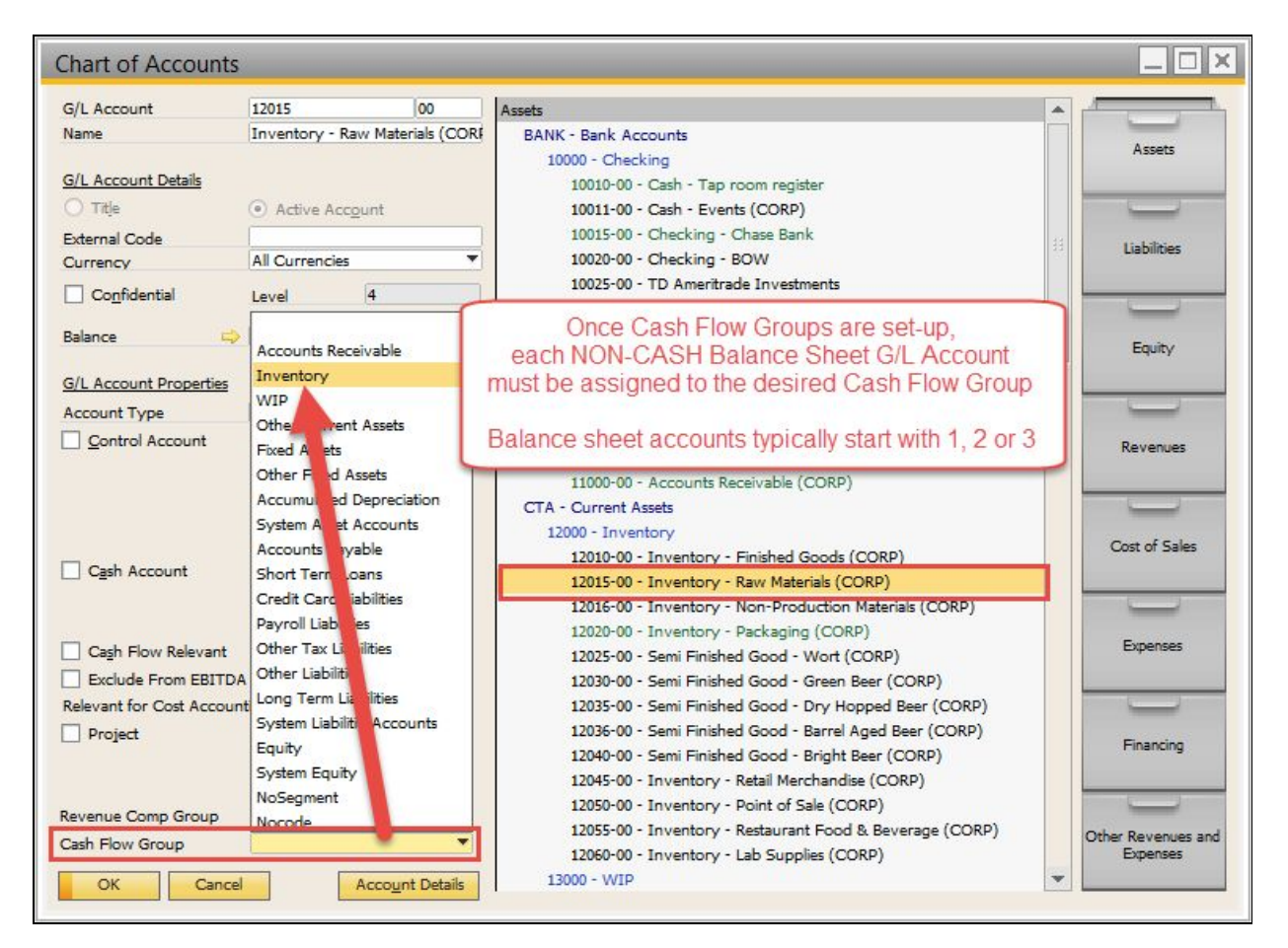

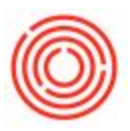

| hart of Accou                                        | nts            |                                |                                                                                                    |                   |
|------------------------------------------------------|----------------|--------------------------------|----------------------------------------------------------------------------------------------------|-------------------|
| G/L Account                                          | 10015          | 00                             | Assets                                                                                                    |                   |
| Name                                                 | Checking - Ch  | ase Bank                       | BANK - Bank Accounts                                                                                                    |                   |
|                                                      |                |                                | 10000 - Checking                                                                                                    | Assets            |
| G/L Account Details                                  |                |                                | 10010-00 - Cash - Tap room register                                                                                                    |                   |
| 🔿 Title                                              | Active Acco    | gunt                           | 10011-00 - Cash - Events (CORP)                                                                                                    |                   |
| External Code                                        |                |                                | 10015-00 - Checking - Chase Bank                                                                                                    | Liabilities       |
| Currency                                             | All Currencies |                                | <ul> <li>10020-00 - Checking - BOW</li> </ul>                                                                                                    | closing contracts |
| Confidential                                         | Level          | 4                              | 10025-00 - TD Ameritrade Investments                                                                                                    |                   |
|                                                      |                |                                | 10030-00 - Money Market - BOW (CORP)                                                                                                    |                   |
| alance                                               | 1,279.94       | \$                             | 10035-00 - Checking - CoBiz Bank (CORP)                                                                                                    | Equity            |
|                                                      |                |                                | 10040-00 - CoBiz money market (CORP)                                                                                                    |                   |
| /L Account Propen                                    |                |                                | 10099-00 - Cooking Account Clearing (CORP)                                                                                                    |                   |
| ccount Type                                          | Other          |                                | AR - Accounts Receivable                                                                                                    |                   |
| <u>Control Account</u>                               |                |                                | 11000 - Accounts Receivable                                                                                                    | Revenues          |
| Cash Account Cash Accounts a<br>BANK<br>section of t |                | h Account<br>BANI<br>section o | s are typically located in the<br>K - Bank Accounts<br>f the chart of accounts<br>CORP)<br>(CORP)<br>(CO | Cost of Sales     |
| Cash Flow Releva                                     | ant            |                                | 12025-00 - Semi Finished Good - Wort (CORP)                                                                                                    | Expenses          |
| Exclude From EB                                      | ITDA           |                                | 12030-00 - Semi Finished Good - Green Beer (CORP)                                                                                                    |                   |
| elevant for Cost Ac                                  | counting       |                                | 12035-00 - Semi Finished Good - Dry Hopped Beer (CORP)                                                                                                    |                   |
| Project                                              |                |                                | 12036-00 - Semi Finished Good - Barrel Aged Beer (CORP)<br>12040-00 - Semi Finished Good - Bright Beer (CORP)<br>12045-00 - Inventory - Retail Merchandise (CORP)                                                                                                    | Financing         |
| avanua Comp Grou                                     |                |                                | 12050-00 - Inventory - Point of Sale (CORP)                                                                                                    |                   |
| ash Elew Grou-                                       |                |                                | 12055-00 - Inventory - Restaurant Food & Beverage (CORP)                                                                                                    | Other Revenues a  |
| sin riow group                                       | L              |                                | 12060-00 - Inventory - Lab Supplies (CORP)                                                                                                    | Expenses          |
| OF C                                                 | ancel          | Account Details                | 13000 - WIP                                                                                                    |                   |

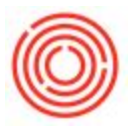

## Tips

Set-up Tip: Run the report once before you go through set-up.

The report will flag any G/L accounts that are not set-up and will suggest the report segment that those accounts typically are assigned to. (If you are unsure about any segment assignments, consult with your accountant or financial advisor.)

| Sta<br>From                | Statement of Cash Flows*<br>From 4/1/14 to 4/30/14 |                                                 |                               |  |
|----------------------------|----------------------------------------------------|-------------------------------------------------|-------------------------------|--|
| 1 1                        | ndirectilienco                                     |                                                 |                               |  |
|                            |                                                    |                                                 |                               |  |
| Cash Flow Group            | assignments are ne                                 | cessary to run this report                      |                               |  |
| See the section in         | RED for a list of GL ac                            | counts that need group assignment or assigned ( | groups with missing segments  |  |
| ⇒ Set-up Cash flor         | v groups in Administratio                          | n > Setup > Financials > Cash Flow Groups       |                               |  |
| Assign GL Acco             | unts to Cash Flow Groups                           | In: Financials > Chart of Accounts              |                               |  |
| Click here to view the On- | line Help 🕕                                        | List of all G/L Accourt                         | ate that nood a cach          |  |
|                            |                                                    | LISE OF ALL ACCOUR                              | its that need a cash          |  |
|                            | h                                                  | flow group                                      | assigned                      |  |
| Required Cash Flow         | Group / Segme                                      |                                                 |                               |  |
| GL Group / Cash Flow Grou  | P G/L Acct                                         | Acct. Name                                      | Commonly assigned to Segment: |  |
| 10000 - Checking           | =\$10014-00                                        | Checking - Huntington Money Market (CORP)       | Operating Activities          |  |
| 1000 - Accounts Receiv     | able → 11000-00                                    | Accounts Receivable (CORP)                      | Operating Activities          |  |
| 2000 - Inventory           | ₩ 14025-01                                         | Inventory - Finished Goods (CORP)               | Operating Activities          |  |
|                            | ⇒ 14035-01                                         | Inventory - Packaging (CORP)                    | Operating Activities          |  |
|                            | ⇔14040-00                                          | Inventory - Sales POS (ADMIN)                   | Operating Activities          |  |
|                            | => 14045-01                                        | Inventory - Raw Materials (CORP)                | Operating Activities          |  |
|                            | ₩ 14050-02                                         | Inventory - Restaurant Food & Beverage (TR)     | Operating Activities          |  |
|                            | A 14055-00                                         | Investory Retail Marchandico (RECT4)            | Operating Activities          |  |

## Parameters

Required:

Start and End Date

Optional:

Hide accounts with no change: (Any account with the same balance from start to end of period will be hidden.)

Show G/L Acct. Level Details: (Shows individual G/L accounts under each cash flow group.)

Show Start & End Acct Balances: (Shows each accounts period starting and ending balance as well as the net change.)

| - Selection Criteria            | _ × _ |
|---------------------------------|-------|
| Statement of Cash Flows         |       |
| Starting Date:                  |       |
| Ending Date:                    |       |
| Optional Parameters:            |       |
| Hide accounts w/ no change      |       |
| Show GL Acct Level Details:     |       |
| Show Start & End Acct Balances: |       |
| OK Cancel                       |       |

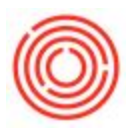

## **Report Examples**

| 0                                                                                                    | Standard Report                                                                                                    |                                                                                                  | Page 1 of 1<br>1/9/2015                                                                                                    |
|----------------------------------------------------------------------------------------------------|----------------------------------------------------------------------------------------------------|--------------------------------------------------------------------------------------------------|----------------------------------------------------------------------------------------------------|
|                                                                                                    | Statement of Cash Flows*                                                                                                    |                                                                                                  | 12:27 pm<br>①                                                                                                    |
| 9                                                                                                    | From 4/1/14 to 4/30/14                                                                                                    |                                                                                                  |                                                                                                    |
|                                                                                                    | "indirect l/fethod                                                                                                    |                                                                                                  |                                                                                                    |
| Cash Flow fro                                                                                                    | om Operating Activities                                                                                                    |                                                                                                  |                                                                                                    |
| Source of Adjustn                                                                                                    | nent                                                                                                    | С                                                                                                | ash Change                                                                                                    |
| Net Income                                                                                                    |                                                                                                    | \$                                                                                               | 172,346                                                                                                    |
| 11000 - Accounts                                                                                                    | s Receivable                                                                                                    | s                                                                                                | (107.366)                                                                                                    |
| 12000 - Inventor                                                                                                    | Υ<br>Υ                                                                                                    | s                                                                                                | (35,257)                                                                                                    |
| 13000 - WIP                                                                                                    |                                                                                                    | s                                                                                                | (626)                                                                                                    |
| 15000 - Other Cu                                                                                                    | urrent Assets                                                                                                    | s                                                                                                | 69,938                                                                                                    |
| 19000 - System /                                                                                                    | Asset Accounts                                                                                                    | s                                                                                                |                                                                                                    |
| 20000 - Accounts                                                                                                    | s Payable                                                                                                    | s                                                                                                | 79,357                                                                                                    |
| 21000 - Short Te                                                                                                    | rm Loans                                                                                                    | S                                                                                                | -                                                                                                    |
| 22000 - Credit Ca                                                                                                    | ard Liabilities                                                                                                    | s                                                                                                | -                                                                                                    |
| 23000 - Payroll L                                                                                                    | Jabilities                                                                                                    | S                                                                                                | 1,919                                                                                                    |
| 25000 - Other Ta                                                                                                    | x Liabilities                                                                                                    | S                                                                                                | 1,700                                                                                                    |
| 26000 - Other Lia                                                                                                    | advintues                                                                                                    | S                                                                                                | 2,823                                                                                                    |
| 29000 - System I                                                                                                    | Liability Accounts                                                                                                    | s                                                                                                | 2                                                                                                    |
| Cash Flow fro<br>Source of Adjustn                                                                                                    | om Investing Activities                                                                                                    | с                                                                                                | ash Change                                                                                                    |
| Cash Flow fro<br>Source of Adjustn<br>16000 - Fixed As                                                                                                    | om Investing Activities<br>nent<br>ssets                                                                                                    | C<br>S                                                                                           | (21,577)                                                                                                    |
| Cash Flow fro<br>source of Adjustre<br>16000 - Fixed As<br>17000 - Other Fit<br>18000 - Accumul                                                                                                    | om Investing Activities<br>nent<br>ssets<br>xed Assets<br>ated Depreciation                                                                                                    | C<br>S<br>S                                                                                      | ash Change<br>(21,577)<br>743<br>48 634                                                                                                    |
| Cash Flow fm<br>Source of Adjustn<br>16000 - Fixed As<br>17000 - Other Fi<br>18000 - Accumul                                                                                                    | om Investing Activities nent sets xed Assets lated Depreciation Net Cash Provided by Investing Activities                                                                                                    | c<br>S<br>S<br>S<br>S                                                                            | ash Change<br>(21,577)<br>743<br>48,634<br>27,800                                                                                          |
| Cash Flow fro<br>source of Adjustn<br>16000 - Fixed As<br>17000 - Other Fit<br>18000 - Accumul<br>Cash Flow fro                                                                                    | om Investing Activities nent seets xed Assets lated Depreciation Net Cash Provided by Investing Activities om Financing Activities                                                                                                    | c<br>S<br>S<br>S<br>S                                                                            | (21,577)<br>743<br>48,634<br>27,800                                                                                                    |
| Cash Flow fm<br>Source of Adjustn<br>16000 - Fixed As<br>17000 - Other Fit<br>18000 - Accumul<br>Cash Flow fm<br>Source of Adjustn                                                                 | om Investing Activities nent sets xed Assets lated Depreciation Net Cash Provided by Investing Activities om Financing Activities nent                                                                                                    | c<br>S<br>S<br>S<br>C                                                                            | (21,577)<br>743<br>48,634<br>27,800<br>ash Change                                                                                          |
| Cash Flow fm<br>Source of Adjustn<br>16000 - Fixed As<br>17000 - Other Fi<br>18000 - Accumul<br>Cash Flow fm<br>Source of Adjustn<br>28000 - Long Ter                                              | om Investing Activities nent sets xed Assets lated Depreciation Net Cash Provided by Investing Activities om Financing Activities nent rm Liabilities                                                                                                    | 5<br>5<br>5<br>5<br>5<br>5                                                                       | (21,577)<br>743<br>48,634<br>27,800<br>ash Change<br>(16,333)                                                                              |
| Cash Flow fro<br>Source of Adjustri<br>16000 - Fixed As<br>17000 - Other Fit<br>18000 - Accumul<br>Cash Flow fro<br>Source of Adjustri<br>28000 - Long Ter<br>30000 - Equity                       | om Investing Activities nent seets xed Assets lated Depreciation Net Cash Provided by Investing Activities om Financing Activities nent muliabilities                                                                                                    | 5<br>5<br>5<br>5<br>5<br>5<br>5<br>5<br>5<br>5<br>5                                              | ash Change<br>(21,577)<br>743<br>48,634<br>27,800<br>ash Change<br>(16,333)<br>(145,704)                                                   |
| Cash Flow fro<br>source of Adjuster<br>16000 - Fixed As<br>17000 - Other Fit<br>18000 - Accumul<br>Cash Flow fro<br>source of Adjuster<br>28000 - Long Ter<br>30000 - Equity<br>39000 - System for | om Investing Activities nent seets xeed Assets lated Depreciation Net Cash Provided by Investing Activities om Financing Activities nent rm Liabilities Equity                                                                                                    | 5<br>5<br>5<br>5<br>5<br>5<br>5<br>5<br>5<br>5<br>5<br>5<br>5<br>5<br>5<br>5                     | ash Change<br>(21,577)<br>743<br>48,634<br>27,800<br>ash Change<br>(16,333)<br>(145,704)                                                   |
| Cash Flow fro<br>Source of Adjustre<br>16000 - Fixed As<br>17000 - Other Fit<br>18000 - Accumul<br>Cash Flow fro<br>Source of Adjustre<br>28000 - Long Ter<br>30000 - Equity<br>39000 - System F   | om Investing Activities nent seets xeed Assets lated Depreciation Net Cash Provided by Investing Activities om Financing Activities nent mu Liabilities Equity Net Cash Provided by Financing Activities                                                                                                    | C<br>S<br>S<br>S<br>S<br>S<br>S<br>S<br>S<br>S<br>S<br>S<br>S<br>S<br>S<br>S                     | ash Change<br>(21,577)<br>743<br>48,634<br>27,800<br>ash Change<br>(16,333)<br>(145,704)<br>-<br>(162,036)                                 |
| Cash Flow fro<br>Source of Adjustri<br>16000 - Fixed As<br>17000 - Other Fit<br>18000 - Accumul<br>Cash Flow fro<br>Source of Adjustri<br>28000 - Long Ter<br>30000 - Equity<br>39000 - System F   | om Investing Activities nent sets xed Assets lated Depreciation Net Cash Provided by Investing Activities om Financing Activities nent mu Liabilities Equity Net Cash Provided by Financing Activities Net change in cash for period                                                                          | C<br>S<br>S<br>S<br>S<br>S<br>S<br>S<br>S<br>S<br>S<br>S<br>S<br>S<br>S<br>S<br>S<br>S<br>S<br>S | ash Change<br>(21,577)<br>743<br>48,634<br>27,800<br>ash Change<br>(16,333)<br>(145,704)<br>-<br>(162,036)<br>50,598                       |
| Cash Flow fro<br>Source of Adjuster<br>16000 - Fixed As<br>17000 - Other Fit<br>18000 - Accumul<br>Cash Flow fro<br>Source of Adjuster<br>28000 - Long Ter<br>30000 - Equity<br>39000 - System 8   | om Investing Activities nent sets xed Assets lated Depreciation Net Cash Provided by Investing Activities om Financing Activities nent rm Liabilities Equity Net Cash Provided by Financing Activities Net change in cash for period Cash at beginning of period                                              | C<br>S<br>S<br>S<br>S<br>S<br>S<br>S<br>S<br>S<br>S<br>S<br>S<br>S<br>S<br>S<br>S<br>S<br>S<br>S | ash Change<br>(21,577)<br>743<br>48,634<br>27,800<br>ash Change<br>(16,333)<br>(145,704)<br>-<br>(162,036)<br>50,598<br>382,362            |
| Cash Flow fro<br>Source of Adjustri<br>16000 - Fixed As<br>17000 - Other Fit<br>18000 - Accumul<br>Cash Flow fro<br>Source of Adjustri<br>28000 - Long Ter<br>30000 - Equity<br>39000 - System B   | om Investing Activities nent sets xed Assets lated Depreciation Net Cash Provided by Investing Activities om Financing Activities nent m Liabilities Equity Net Cash Provided by Financing Activities Net change in cash for period Cash at beginning of period Cash at end of period                         | C<br>S<br>S<br>S<br>S<br>S<br>S<br>S<br>S<br>S<br>S<br>S<br>S<br>S<br>S<br>S<br>S<br>S<br>S<br>S | aeh Change<br>(21,577)<br>743<br>48,634<br>27,800<br>aeh Change<br>(16,333)<br>(145,704)<br>-<br>(162,036)<br>50,598<br>382,362<br>432,960 |
| Cash Flow fro<br>Source of Adjustin<br>16000 - Fixed As<br>17000 - Other Fit<br>18000 - Accumul<br>Cash Flow fro<br>Source of Adjustin<br>28000 - Long Ter<br>30000 - Equity<br>39000 - System I   | om Investing Activities nent seets xed Assets lated Depreciation Net Cash Provided by Investing Activities om Financing Activities nent multiabilities Equity Net Cash Provided by Financing Activities Net change in cash for period Cash at beginning of period Cash at end of period Cash at end of period | C<br>S<br>S<br>S<br>S<br>S<br>S<br>S<br>S<br>S<br>S<br>S<br>S<br>S<br>S<br>S<br>S<br>S<br>S<br>S | ash Change<br>(21,577)<br>743<br>48,634<br>27,800<br>(16,333)<br>(16,333)<br>(145,704)<br>-<br>(162,036)<br>50,598<br>382,362<br>432,960   |

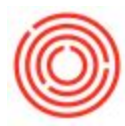

### Show G/L Account Level Details (first page shown)

Page 1 of 5 1/9/2015 12:27 pm

Cash Change

#### Statement of Cash Flows\*

From 4/1/14 to 4/30/14

"indirect l/lethod

#### **Cash Flow from Operating Activities**

| Net Income                   |          |                                                 | s  | 172,346  |
|------------------------------|----------|-------------------------------------------------|----|----------|
| 11000 - Accounts Receivable  | 11000-00 | Accounts Receivable (CORP)                      | 5  | (107,365 |
|                              |          | 11000 - Accounts Receivable Total               | \$ | (107,366 |
| 12000 - Inventory            | 12010-00 | Inventory - Finished Goods (CORP)               | 5  | 112,170  |
| -                            | 12015-00 | Inventory - Raw Materials (CORP)                | 5  | (50,911  |
|                              | 12015-00 | Inventory - Non-Production Materials (CORP)     | 5  | (3,069   |
|                              | 12020-00 | Inventory - Packaging (CORP)                    | 5  | 25,529   |
|                              | 12025-00 | Semi Finished Good - Wort (CORP)                | 5  | 110      |
|                              | 12030-00 | Semi Finished Good - Green Beer (CORP)          | 5  | (52,075  |
|                              | 12035-00 | Semi Finished Good - Dry Hopped Beer (CORP)     | 5  | 66,343   |
|                              | 12036-00 | Semi Finished Good - Barrel Aged Beer (CORP)    | 5  | (111,552 |
|                              | 12040-00 | Semi Finished Good - Bright Beer (CORP)         | 5  | 4,168    |
|                              | 12045-00 | Inventory - Retail Merchandise (CORP)           | 5  |          |
|                              | 12050-00 | Inventory - Point of Sale (CORP)                | 5  | (21,199  |
|                              | 12055-00 | Inventory - Restaurant Food & Beverage (CORP)   | 5  | (25      |
|                              | 12060-00 | Inventory - Lab Supplies (CORP)                 | 5  | (4,747   |
|                              |          | 12000 - Inventory Total                         | \$ | (35,257  |
| 13000 - WIP                  | 13010-00 | WIP - Wort (CORP)                               | 5  |          |
|                              | 13015-00 | WIP - Green Beer (CORP)                         | 5  |          |
|                              | 13020-00 | WIP - Dry Hopped Beer (CORP)                    | 5  |          |
|                              | 13025-00 | WIP - Bright Beer (CORP)                        | \$ |          |
|                              | 13025-00 | WIP - Barrel Aged Beer (CORP)                   | 5  |          |
|                              | 13030-00 | WIP - Finished Goods (CORP)                     | 5  | (626     |
|                              |          | 13000 - WIP Total                               | \$ | (626     |
| 15000 - Other Current Assets | 15010-00 | Undeposited Funds (CORP)                        | 5  | 9        |
|                              | 15015-00 | ACH Holding (CORP)                              | 5  | 2        |
|                              | 15020-00 | Trade Receivable (CORP)                         | 5  |          |
|                              | 15025-00 | Employee Loans (CORP)                           | 5  | 400      |
|                              | 15030-00 | Prepaid Expenses (CORP)                         | 5  | (3,324   |
|                              | 15031-00 | Prepaid Rent (CORP)                             | 5  | 833      |
|                              | 15032-00 | Prepaid Maintenance parts (CORP)                | 5  |          |
|                              | 15035-00 | Prepaid Insurance (CORP)                        | 5  | 168      |
|                              | 15040-00 | Prepaid Taxes (CORP)                            | 5  |          |
|                              | 15045-00 | A/P Down Payments (CORP)                        | 5  | 69,526   |
|                              | 15050-00 | Contract Brewing Clearing Account (CORP)        | 5  |          |
|                              | 15055-00 | Inventory Capitalization (CORP)                 | 5  | 2        |
|                              | 15060-00 | Note Receivable-Savory Culsines Catering (CORP) | 5  | 2,334    |
|                              | 15065-00 | Health/dental/vision membres receivable (CORD)  | 5  |          |

vers 150105

Zoom Factor: 75

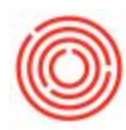

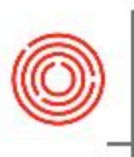

## Show Starting and Ending Balances selected

Page 1 of 1 1/9/2015 12:36 pm ①

## Statement of Cash Flows\*

From 4/1/14 to 4/30/14

"indirect l/fethod

| Source of Adjustment                | Start Balance End Balance                              | 0  | Cash Change |
|-------------------------------------|--------------------------------------------------------|----|-------------|
| Net Income                          |                                                        | S  | 172,34      |
| 11000 - Accounts Receivable         | \$ 1 200 636 \$ 1 202 002                              | \$ | (107.36)    |
| 12000 - Inventory                   | \$ 1,200,000 \$ 1,000,002<br>\$ 1,571,363 \$ 1,606,621 | s  | (35.25)     |
| 13000 - WP                          | \$ (626) \$ -                                          | s  | (62)        |
| 15000 - Other Current Assets        | \$ 382 253 \$ 312 316                                  | s  | 69.93       |
| 20000 - Accounts Payable            | \$ (806.129) \$ (885.486)                              | s  | 79.35       |
| 23000 - Payroll Liabilities         | \$ 3.621 \$ 1.702                                      | s  | 1.91        |
| 25000 - Other Tax Liabilities       | S (5.151) S (6.851)                                    | S  | 1.70        |
| 26000 - Other Liabilities           | \$ (13,218) \$ (16,040)                                | s  | 2,82        |
|                                     | Net Cash Provided by Operating Activities              | \$ | 184,83      |
| Cash Flow from Investing Activities |                                                        |    |             |
| Source of Adjustment                | Start Balance End Balance                              | 0  | Cash Change |
| 16000 - Fixed Assets                | \$ 6,119,480 \$ 6,141,056                              | S  | (21,57      |
| 17000 - Other Fixed Assets          | \$ 50,708 \$ 49,965                                    | S  | 74          |
| 18000 - Accumulated Depreciation    | \$ (2,733,887) \$ (2,782,521)                          | s  | 48,63       |
|                                     | Net Cash Provided by Investing Activities              | \$ | 27,80       |
| Cash Flow from Financing Activities |                                                        |    |             |
| Source of Adjustment                | Start Balance End Balance                              | 0  | Cash Change |
| 28000 - Long Term Liabilities       | \$ (1,342,104) \$ (1,325,771)                          | s  | (16,33      |
| 30000 - Equity                      | \$ 602,957 \$ 748,660                                  | s  | (145,70     |
|                                     | Net Cash Provided by Financing Activities              | 5  | (162,03     |
|                                     | Net change in cash for period                          | \$ | 50,59       |
|                                     | Cash at beginning of period                            | \$ | 382,36      |
|                                     | Cash at end of period                                  | \$ | 432,96      |
|                                     |                                                        |    |             |
|                                     |                                                        |    |             |
| vers: 150105                        |                                                        |    |             |

Version 4.5.1.0

75